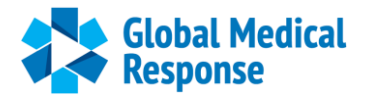

# **GMR People Services (GPS) Portal User Guide**

On Dec. 28, GMR will launch a new company-wide Workday system that will unify our payroll and HR processes. Employees will access Workday through the GMR People Services (GPS) portal, a new centralized resource center that will provide self-service and HR-assisted support for employees and managers.

GPS will be available on your GMR Okta home page and replace the current Air Workday system and the MyHRconnection portal and the MyPortal site used by Ground employees. **Note:** The link to the GPS portal will not be displayed on your GMR Okta home page until Dec. 28.

## **Training Video**

You can learn more about the self-service functions available in the GPS portal by watching this <u>5-minute</u> video. The password to view the video is **GPSPortal2020** (case sensitive).

## Access the GPS Portal Starting Dec. 28

- A link to the GPS portal will be available on GMR Okta starting on Dec. 28. Also, on Dec. 28, all the Okta-based applications used by air employees will move from AMGH Okta to GMR Okta. Air employees who have not registered for GMR Okta previously must do so prior to Dec. 28.
- To access GMR Okta go to <u>https://gmr.okta.com</u>
- Air employees who have not already done so must register with their GMR credentials:
  - a. Enter your GMR username: firstname.lastname@emsc.root01.org (for example: jane.smith@emsc.root01.org).
  - b. Enter your air password (Your air and GMR passwords are the same)
  - c. Complete the registration process.
- Ground employees can log into GMR Okta with their existing Okta credentials.
- Employees who cannot register for, or access, GMR Okta should contact IT Support Services: Ground: 866-267-9111; Air: 877-662-4615
- Once on GMR Okta, click the GPS link

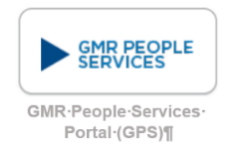

## **GPS Portal Self-Service Functions**

• Once on the GPS home page, click the **HR Catalog** link to access your payslip or update your contact, personal or banking information.

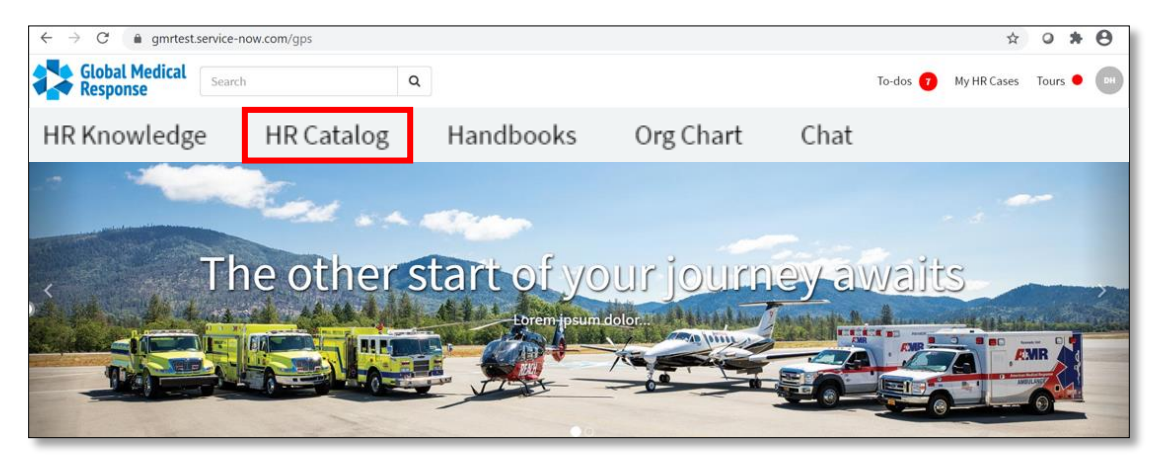

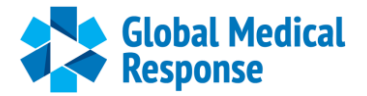

#### Access Your Pay Slip and Other Payroll information

- Once you click the HR Categories link on the GPS home page, you will see **Categories** displayed on the left side of the page.
- To access your pay slip, click the **Payroll** category, then **MyPay.** Your payslip will be available on the GPS portal starting with your first 2021 paycheck.
- Click Withholdings to update your federal W-4 and state tax forms; Direct Deposit to update your direct deposit information and Authorization for Wisely Pay Card to request a pay card.

| Categories                                        | Payroll                                                                                                    | Payroll                          |                                                                |  |
|---------------------------------------------------|----------------------------------------------------------------------------------------------------|----------------------------------|----------------------------------------------------------------|--|
| Benefits<br>Candidate Viewing<br>Employee Changes | <ul> <li>Authorization for Wisely Pay</li> <li>Authorization for Wisely Pay Card</li> <li>G</li> </ul>       | Direct Deposit<br>Direct Deposit | Direct Deposit Questions<br>Ask a question about direct deposi |  |
| General<br>HR Internal                            | 0                                                                                                    |                                  | View Details                                                   |  |
| HRIS<br>Manager Assistance                        | MyPay     Pavroll Information                                                                                | Withholdings<br>Payroll          |                                                                |  |
| Onboarding Updates                                | <ul> <li>Your Paysip will be</li> <li>available in MyPay starting<br/>with your first paycheck in</li> </ul> |                                  |                                                                |  |

#### **Update Your Contact and Personal Information**

- Click the Employee Changes category, then Contact, Personal or Emergency Contact Information to update those options.
- Click Photo Change to update or add your Workday profile photo.
- Click Legal Name Change or Disability Status to update those options.

| Categories                                       | Employee Changes                                                                           | Employee Changes                       |                                        |  |
|--------------------------------------------------|--------------------------------------------------------------------------------------------|----------------------------------------|----------------------------------------|--|
| Benefits<br>Candidate Mousia<br>Employee Changes | Contact Information Update     e.g., home address, phone number,     personal email change | Disability Status<br>Disability Status | Legal Name Change<br>Legal Name Change |  |
| Employee Changes                                 | 6                                                                                          |                                        |                                        |  |
| General                                          | 9                                                                                          |                                        |                                        |  |
| HR Internal                                      | 0                                                                                          |                                        |                                        |  |
| HRIS                                             | Personal Information Change                                                                | Photo Change                           | Update Emergency Contact               |  |
| Manager Assistance                               | 1 e.g., Marital and Military status change                                                 | Photo Change                           | Update Emergency Contact Info          |  |
| Onboarding Updates                               | 0                                                                                          |                                        |                                        |  |

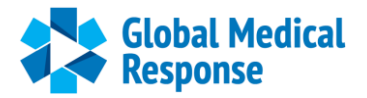

### **Check PTO Balance and Request PTO: Exempt Employees**

- Exempt employees can check their **Time Off Balance** in the GPS portal starting Dec. 28. Nonexempt employees will continue to check their PTO balance and request PTO the same way they do today, either in Kronos or Telestaff.
- Exempt employees can request PTO by clicking **Time Off Request**. Non-exempt employees will continue to request PTO the same way they do today.

| Home > Human Resources | Catalog > PTO      |                  |  |
|------------------------|--------------------|------------------|--|
| Categories             | PTO                | PTO              |  |
| Benefits               | Time Off Balance   | Time Off Request |  |
| Candidate Viewing      | 1 Time Off Balance | Request Time Off |  |
| Employee Changes       | 6                  |                  |  |
| General                | 3                  |                  |  |
| HR Internal            | 3                  |                  |  |
| HRIS                   | 0                  |                  |  |
| Manager Assistance     | 3                  |                  |  |
| Onboarding Updates     | 2                  |                  |  |
| Payroll                | 5                  |                  |  |
| РТО                    | 2                  |                  |  |